## Examples of Common Court Date Configurations and How to Document on the Online Form:

- 1. Officers may enter a court date/24-hour time (military time), a number of days, or neither:
  - Do not make any changes to the defaults set for your court.

## 2. Officers may not enter a date or number of days (neither will appear on the ticket):

- Unselect the "Appearance Date Option" on the form.
- Unselect the "Number of Days Option" on the form.
- Select the "No Date or # of days will be displayed on ticket" Option only.

## 3. Officers must enter a court date/24-hour time (military time) and court doesn't want a pre-set date/24-hour time (military time) using SECTOR:

- Select Appearance Date Option, and
  - Leave "No Default" selected.
  - Leave the "Appearance Time" as "12:00" 24-hour (military time) (no time present).
  - Leave the "Officers May change the default Appearance Date Options" item selected.
  - Select the "Appearance Date Option by Default" item.
- Unselect the "Number of Days Option" on the form.
- Unselect "No Date or # of days will be displayed on ticket" Option on the form.

**Note**: If Officers are required to set an appearance date or "# of day", the "No Date or # of days will be displayed on ticket" Option cannot be selected.

- 4. Officers must enter a court date and court wants to pre-set that date to a specific day or days of the week at a specific 24-hour time (military time), using SECTOR:
  - Leave the "Appearance Date Option" selected, and
    - Select the "Day of Week" option (removes the selection from the "No Default" item).
      - 1. Select day or days of the week that the arraignment can be scheduled.
      - Select # of days to delay the hearing after the issuance of the citation.
        Note: This option sets the default appearance date as follows: Citation issue date, plus designated # of days, then finds the next non-holiday occurrence of the of the designated day of the week.

- Enter the specific 24-hour time (military time) for the appearance in the "Appearance Time" field.
- Determine if the office can change the date/24-hour time (military time) prefilled by SECTOR.
  - If yes, leave "Officers May change the default Appearance Date Options" selected.
  - If no, unselect the "No Date or # of days will be displayed on ticket" Option.
- Select the "Appearance Date Option by default."
  - Unselect the "Number of Days" Option.
  - Unselect the "No Date or # of days will be displayed on ticket" Option.

**Note**: If Officers are required to set an appearance date or "#of day", the "No Date or # of days will be displayed on ticket" Option cannot be selected.

- 5. Officers must enter a court date and court wants to pre-set that date a specific # of days after the issue date, at a specific 24-hour time (military time), using SECTOR:
  - Select the "Appearance Date" Option and
    - Select the "Number of Days" option (removes the selection from the "No Default" item).
      - Enter the number of days out to set the hearing.
        Note: Sets the default appearance date to the first business day that occurs this many days after the citation issuance date.
    - Enter the specific 24-hour time (military time) for the appearance in the "Appearance Time" field.
    - Select the "Appearance Date Option by default".
    - Determine if the office can change the date/24-hour time (military time) prefilled by SECTOR.
      - If yes, leave "Officers May change the default Appearance Date Options" selected.
      - If no, unselect the "Officers May change the default Appearance Date Options."
  - Unselect the "Number of Days" Option.
  - Unselect the "No Date or # of days will be displayed on ticket" Option.
- 6. Officer must enter a "Number of Days" and may not enter a specific date/24-hour time (military time):
  - Unselect the "Appearance Date" Option.
  - Select "Number of Days" Option.
    - Specify the number of days to be used as a default.

- Determine if the office can change the date/24-hour time (military time) prefilled by SECTOR.
  - If yes, leave, "Officers May change the default Appearance Date Options" selected.
  - If no, unselect the "Officers May change the default Appearance Date Options."
- Select the "Select the Number of Days Option by default."
- Unselect "No Date or # of days will be displayed on ticket" Option.

**Note**: If Officers are required to set an appearance date or "#of day", the "No Date or # of days will be displayed on ticket" Option cannot be selected.